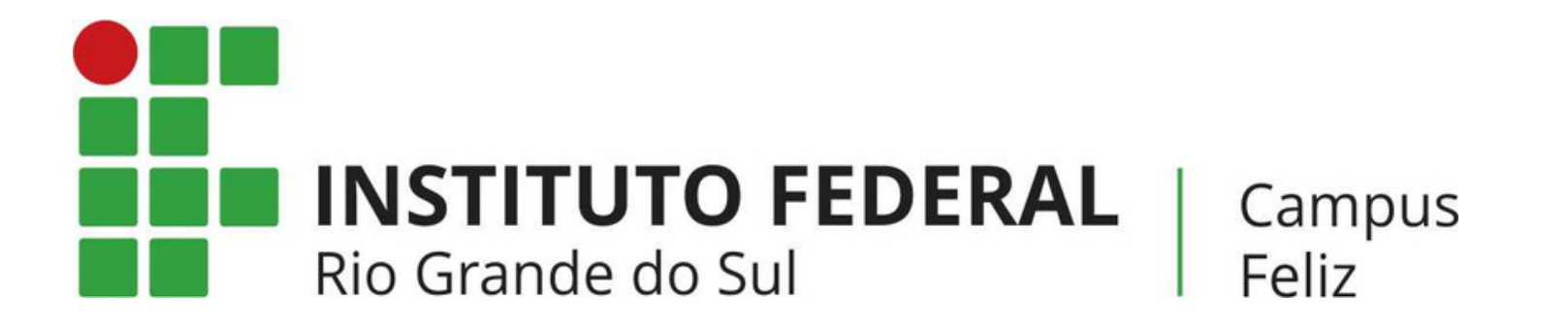

## **MANUAL:** COMO CRIAR DOCUMENTOS NO GOOGLE DOCS, SALVAR EM FORMATO PDF E ENVIAR PARA O MOODLE PELO CELULAR?

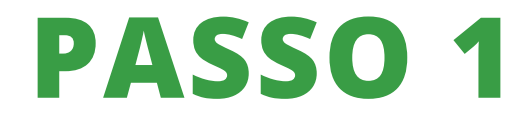

No seu celular, acesse o Google Drive.

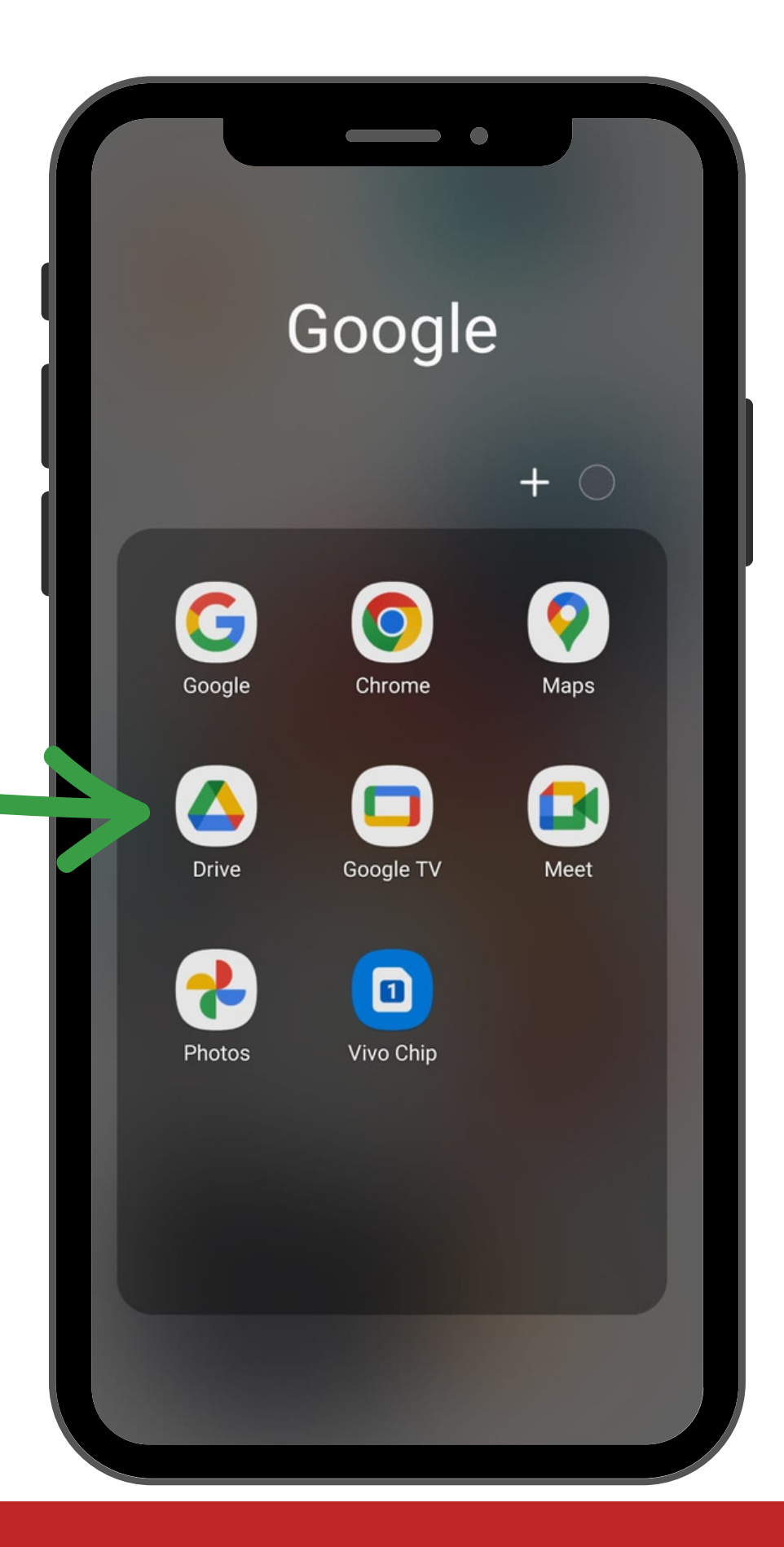

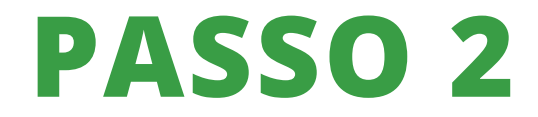

No Google Drive, clique no símbolo "+"

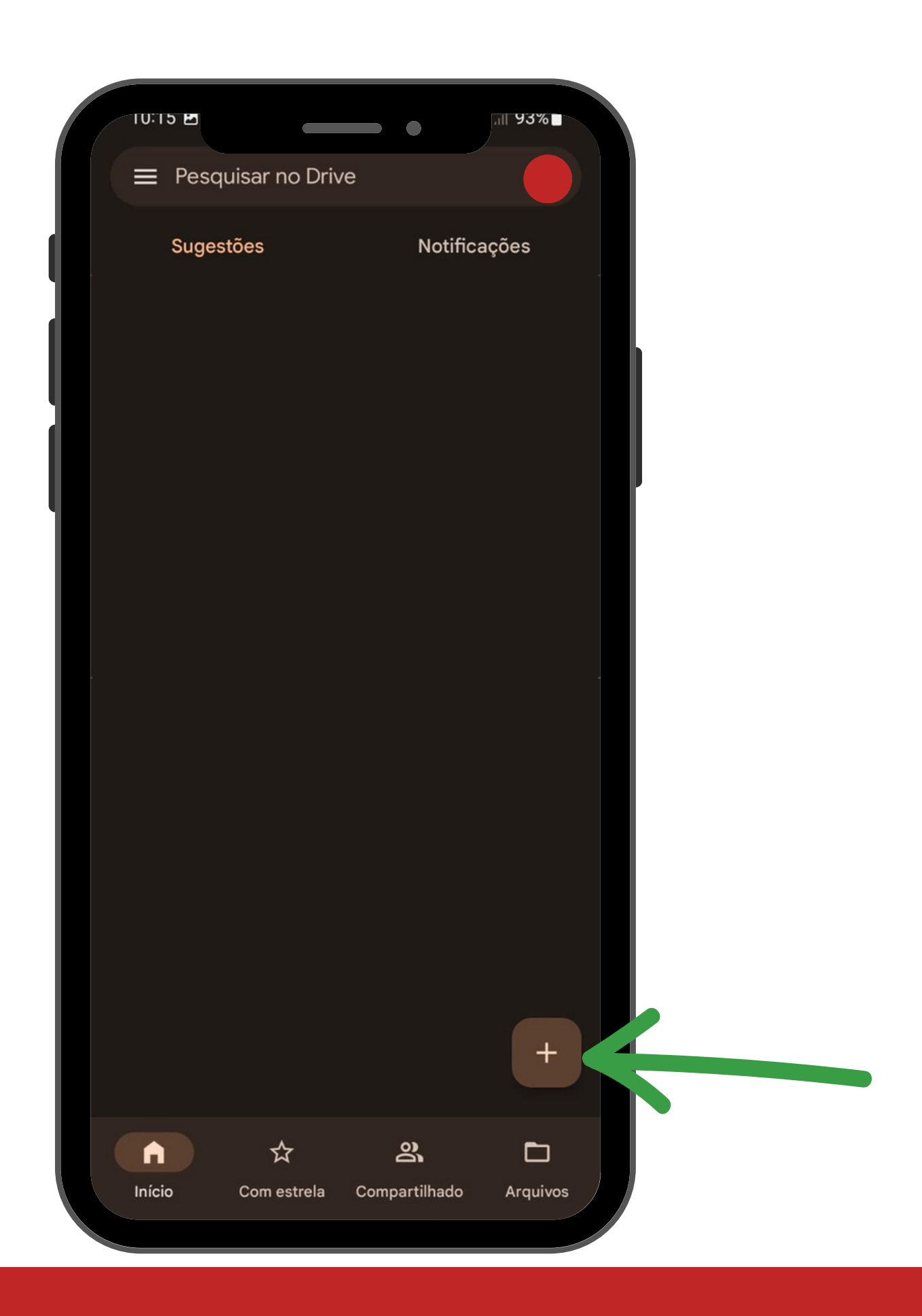

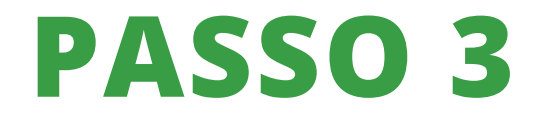

Clique em "DOCUMENTO GOOGLE"

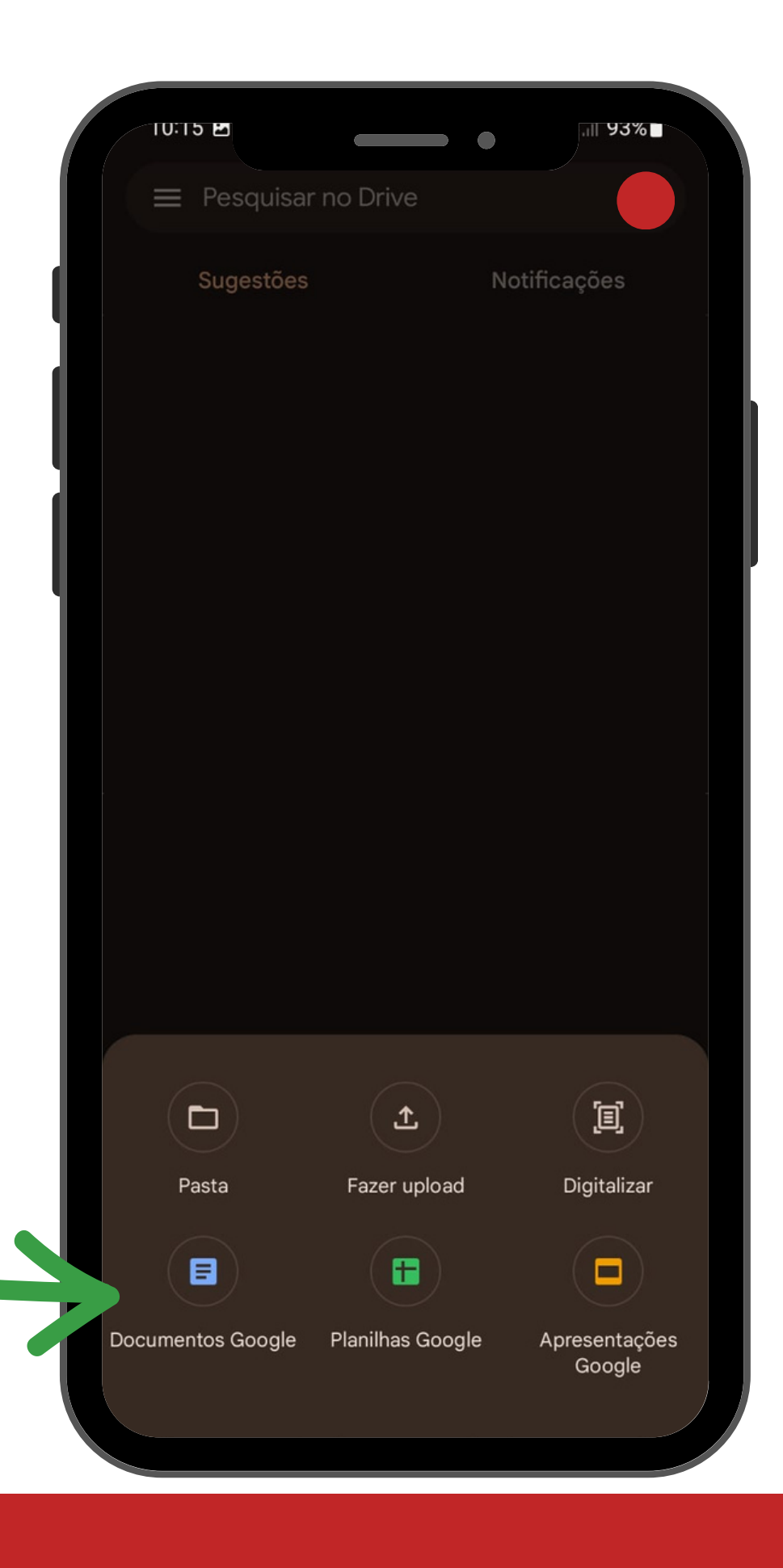

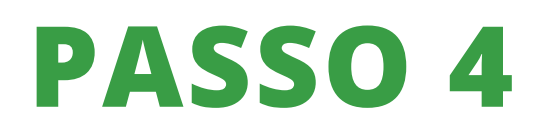

Clique na caneta e escreva o seu documento. Mesmo criando um documento no celular, você pode alterar a fonte, o tamanho, o estilo e outras alterações na escrita.

Após terminar de escrever seu documento, clique nos três pontos no canto superior direito.

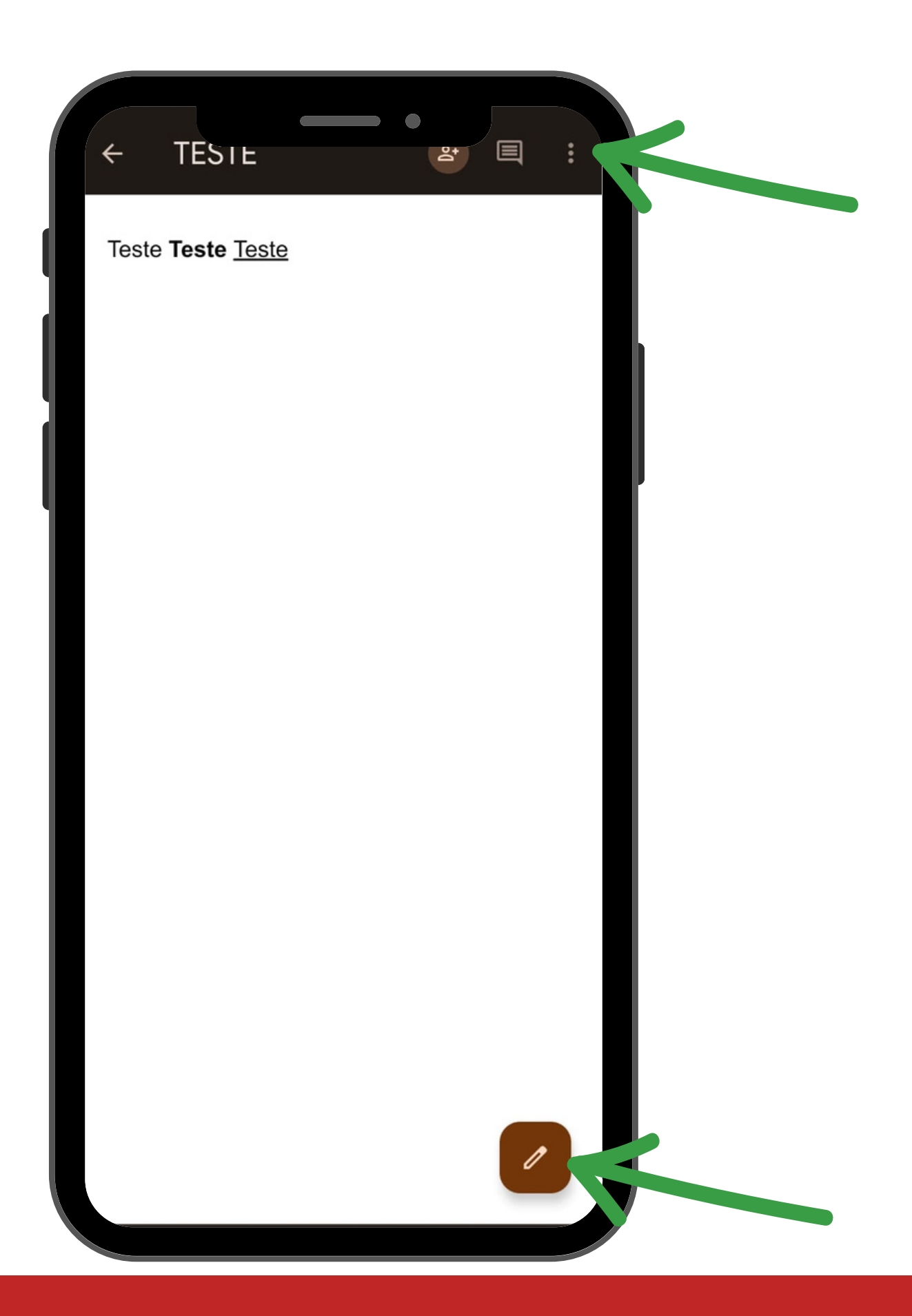

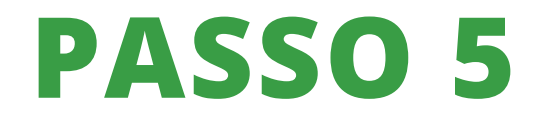

Clique em compartilhar e exportar.

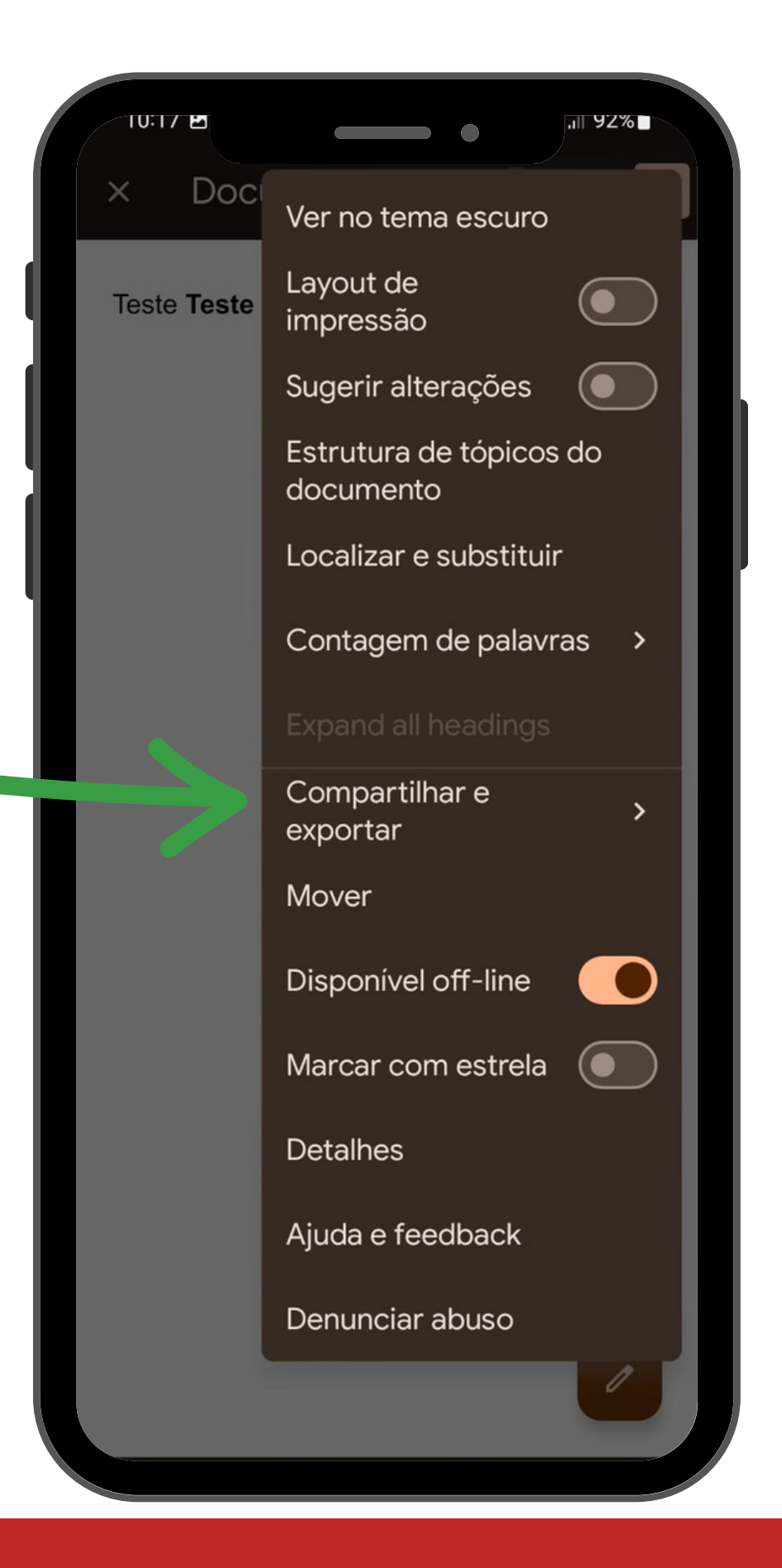

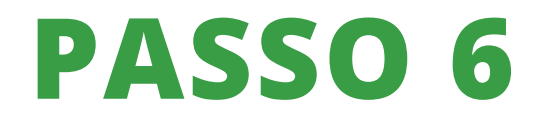

Clique em salvar como.

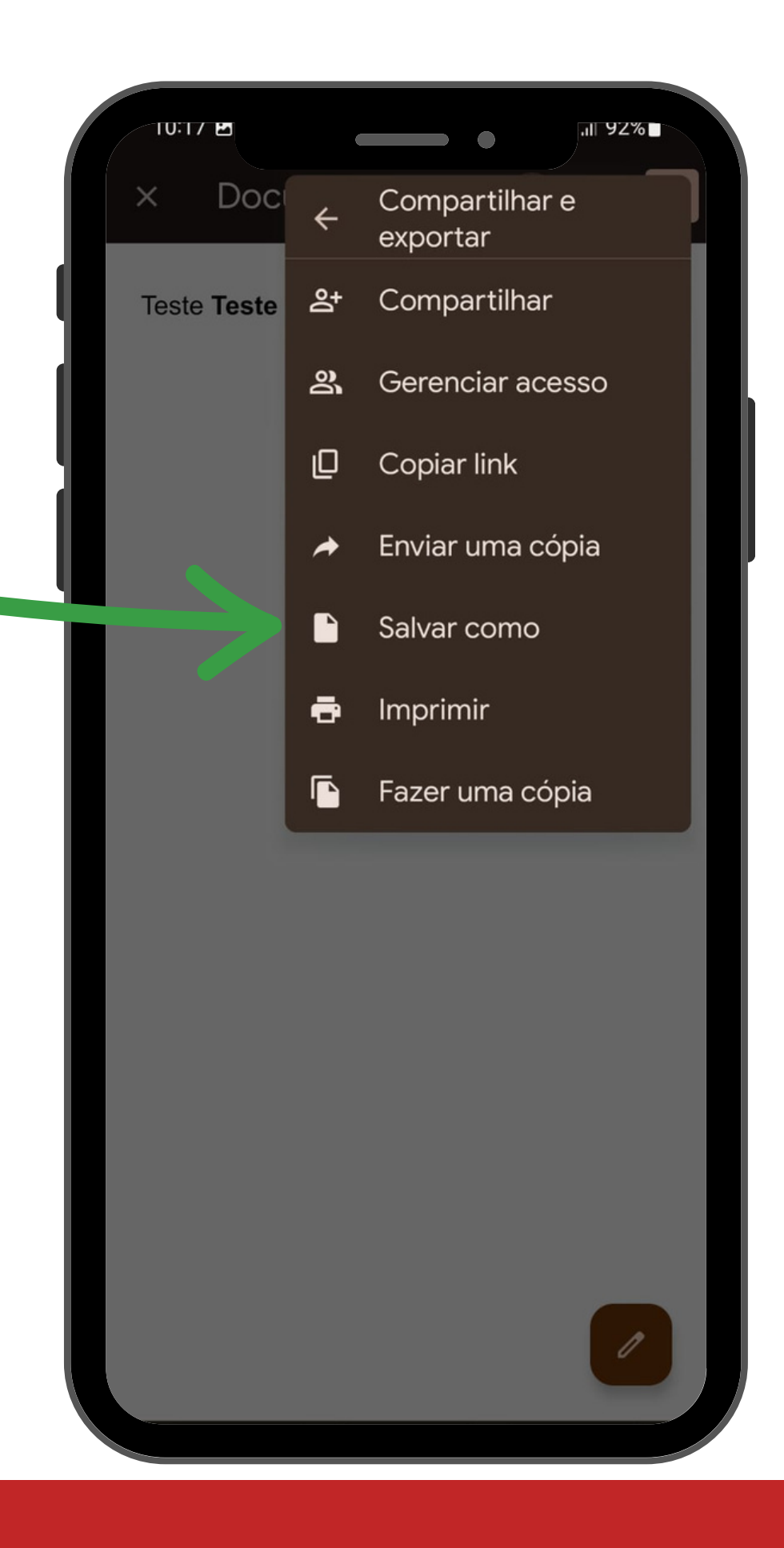

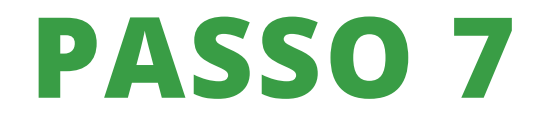

Clique em salvar como "DOCUMENTO PDF" e clique em "OK".

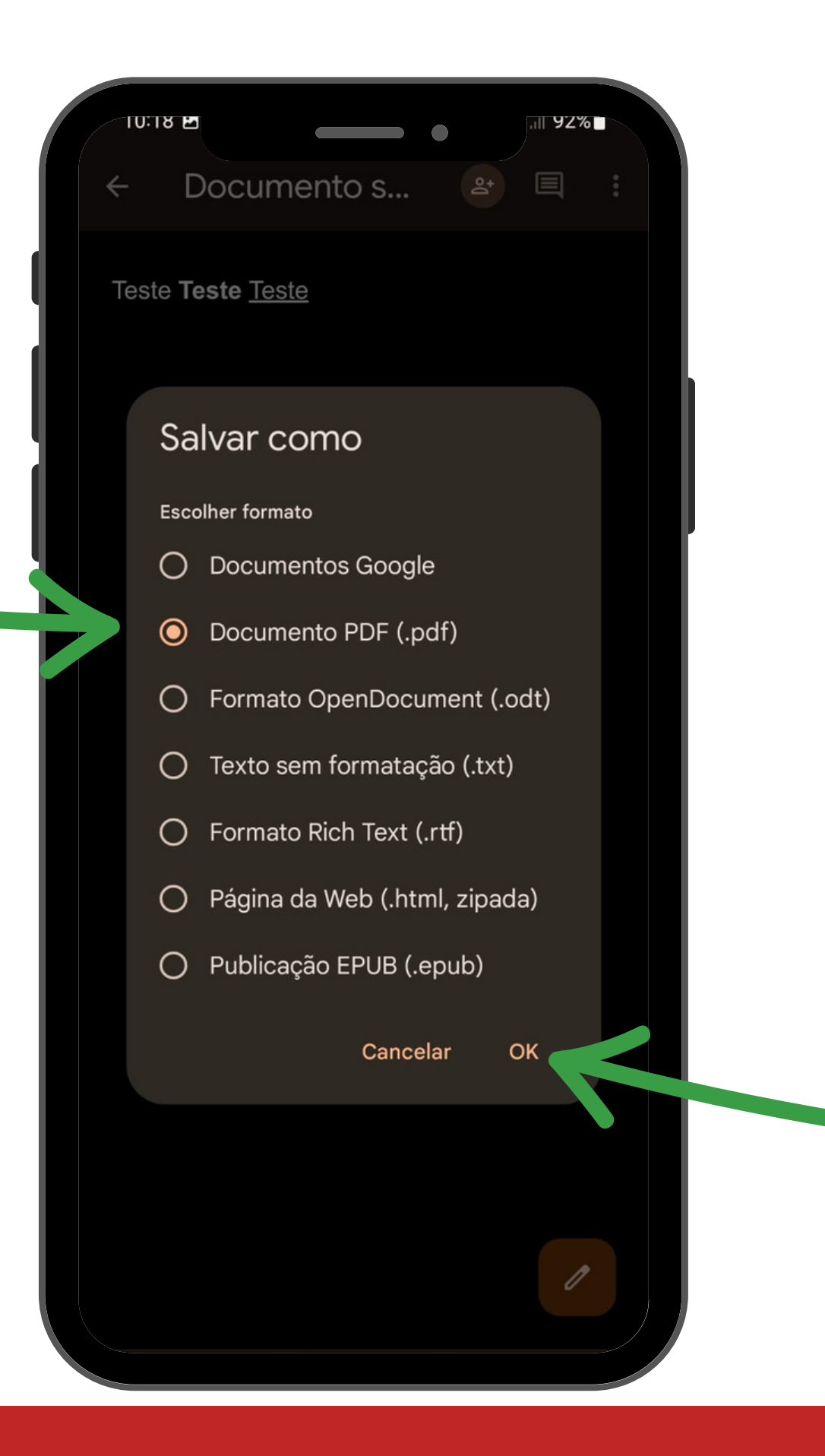

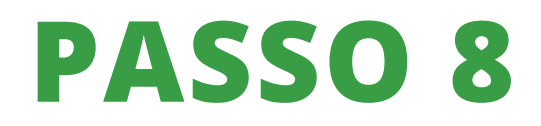

Volte para o Google Drive e encontre seu documento em PDF. Clique nos três pontinhos.

| 10:2 |                          | •             | .⊪91%∎   |   |
|------|--------------------------|---------------|----------|---|
| =    | Pesquisar no Driv        | ve            |          |   |
|      | Sugestões                | Notifica      | ações    |   |
| W    | TESTE                    |               | :        |   |
|      | r                        |               |          |   |
|      | Texto Texto <u>Texto</u> |               |          |   |
|      |                          |               |          |   |
|      | Você abriu hoje          |               |          |   |
|      |                          |               |          | ) |
| PDF  | TESTE.pdf                |               |          |   |
|      | Tento Toolo <u>Junio</u> |               |          |   |
|      |                          |               |          |   |
|      | Vaçê abriu agora bá      | 00100         |          |   |
|      |                          |               | +        |   |
|      |                          | De            | Ē        |   |
| Inic | io Com estrela           | Compartilhado | Arquivos |   |

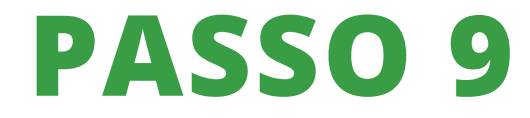

Clique em "DOWLOAD"

| TU  | 20 8                       |              |
|-----|----------------------------|--------------|
|     | Pesquisar no Drive         |              |
|     | Sugestões                  | Notificações |
| W   | TESTE                      | :            |
| PDF | TESTE.pdf                  |              |
| ę   | Compartilhar               |              |
| De  | Gerenciar acesso           |              |
| ☆   | Adicionar a "Com estrela"  |              |
| Ø   | Tornar disponível off-line |              |
| Θ   | Copiar link                |              |
| ۵   | Fazer uma cópia            |              |
| A   | Enviar cópia               |              |
| \$  | Abrir com                  |              |
| ¥   | Download                   |              |
| 1_  | Renomear                   |              |
|     | Mostrar localização do ara | uivo         |

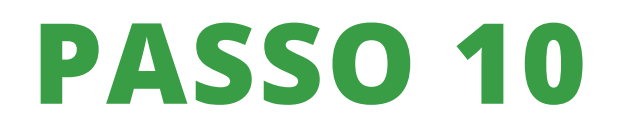

Abra o Moodle no seu celular, vá até a tarefa onde você tem que enviar o arquivo, abra-a. Vá em "ADICIONAR ENVIO"

|                                                                 | o FEDERAL 2022   Controle Ambiental I                                       |         |
|-----------------------------------------------------------------|-----------------------------------------------------------------------------|---------|
| Campus Feli                                                     | ket det det det det det det det det det d                                   |         |
| 🖢 > Meus cursos                                                 | > 2022   Con-Amb-i > Limites de lançamentos de emissões > Conceitos meio an | nbiente |
| Conceitos r                                                     | meio ambiente                                                               |         |
| Aberto: segunda, 7 a<br>Vencimento: segund<br>Marcar como feito | ago 2023, 00:00<br>da, 14 ago 2023, 00:00<br>o                              |         |
| TESTE TESTE TESTE                                               | -                                                                           |         |
| Status de env                                                   | vio                                                                         |         |
| Status de envio                                                 | Nenhuma tentativa                                                           |         |
| Status da<br>avaliação                                          | Não há notas                                                                |         |
| Tempo restante                                                  | 6 dias 13 horas                                                             |         |
| Última<br>modificação                                           |                                                                             |         |
| Comentários<br>sobre o envio                                    | Comentários (0)                                                             |         |
|                                                                 | Adicionar envio<br>Você ainda não fez um envio.                             |         |
| ATIVIDADE                                                       | ANTERIOR PRÓXIMA ATIVIDADI                                                  | E )     |
|                                                                 | Seguir para 🕈                                                               |         |
|                                                                 |                                                                             |         |
|                                                                 |                                                                             |         |
|                                                                 |                                                                             |         |
|                                                                 |                                                                             |         |
|                                                                 |                                                                             |         |
|                                                                 |                                                                             |         |
|                                                                 |                                                                             |         |

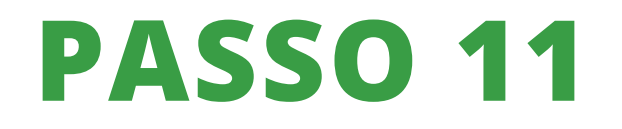

Clique em "ESCOLHER ARQUIVO".

|                      |                                | TUTO FEDERAL               | 2022 L Control           | e Amhiental I            | i Dresch 👘 •         |   |
|----------------------|--------------------------------|----------------------------|--------------------------|--------------------------|----------------------|---|
|                      | Campu                          | ANDE OO SUL<br>1 Feliz     | 2022   Control           | e Ambientai i            |                      |   |
|                      | Meus cur Editar envio          | 505 > 2022   Con-A         | mb-i > Limites de lançam | ientos de emissões > Con | ceitos meio ambiente |   |
|                      | Conceito                       | s meio am                  | biente                   |                          |                      |   |
|                      | Vencimento: seg<br>Marcar como | gunda, 14 ago 202<br>feito | 3, 00:00                 |                          |                      |   |
|                      | TESTE TESTE TES                | arquivo                    | Tamanho máximo para      | arquivos: 50Mb, número r | máximo de anexos: 25 |   |
|                      |                                |                            | Arquivos                 |                          |                      |   |
| Sele                 | tor de arqu                    | ivos                       |                          | 0                        |                      |   |
| th A                 | quivos recentes                | _                          |                          |                          |                      | Þ |
| 10 A<br>10 A<br>10 W | quivos privados<br>kimedia     | Anexo                      | er arguivo               |                          |                      |   |
|                      |                                | Salvar con<br>TESTE PD     | no                       |                          |                      | _ |
|                      |                                | Autor<br>Letícia D         | resch                    |                          |                      |   |
|                      |                                | Escolha a                  | licença 👩                |                          |                      |   |
|                      |                                | Licity                     | nev capeunicous          | Enviar este arquivo      |                      |   |
|                      | _                              |                            |                          |                          |                      |   |
|                      |                                |                            |                          |                          |                      |   |
|                      |                                |                            |                          |                          |                      |   |
|                      |                                |                            |                          |                          |                      |   |
|                      |                                |                            |                          |                          |                      |   |
|                      |                                |                            |                          |                          |                      |   |
|                      |                                |                            |                          |                          |                      |   |
|                      |                                |                            |                          |                          |                      |   |
|                      |                                |                            |                          |                          |                      | _ |

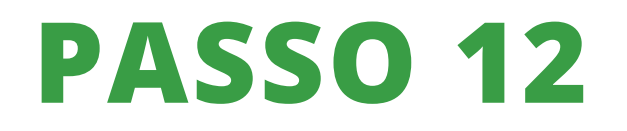

Clique em "ARQUIVOS".

|          |                                                                   |                                                                  |                                                   | •            |                     |                      |
|----------|-------------------------------------------------------------------|------------------------------------------------------------------|---------------------------------------------------|--------------|---------------------|----------------------|
| $\times$ | e 2022<br>moodle                                                  | Con-A                                                            | mb-I: Conc<br>edu.br                              | ° ≪          | \$ []               |                      |
|          |                                                                   |                                                                  |                                                   |              |                     |                      |
|          |                                                                   |                                                                  |                                                   |              |                     |                      |
|          | <ul> <li>Meus cursos &gt;</li> <li>Editar envio</li> </ul>        |                                                                  |                                                   |              |                     |                      |
|          | Conceitos m                                                       |                                                                  | te                                                |              |                     |                      |
|          | Aberto: segunda, 7.ag<br>Vendmento: segunda<br>Marxer como félico |                                                                  |                                                   |              |                     |                      |
|          |                                                                   |                                                                  |                                                   |              |                     |                      |
|          |                                                                   | o Taman                                                          | no máximo para arquivos:                          |              | aximo de anexos: 25 |                      |
|          |                                                                   | Arqui                                                            |                                                   |              |                     |                      |
| Sele     |                                                                   |                                                                  |                                                   |              |                     | -                    |
| to A     |                                                                   |                                                                  |                                                   |              |                     |                      |
|          | nvar um arquivo                                                   |                                                                  |                                                   |              |                     |                      |
|          | Vikamedia                                                         | Anexo<br>Escolher arquiv                                         | • Nenhum arquivo escolhi                          |              |                     |                      |
|          |                                                                   | Salvar como                                                      |                                                   |              |                     |                      |
|          |                                                                   |                                                                  |                                                   |              |                     |                      |
|          |                                                                   |                                                                  |                                                   |              |                     |                      |
|          |                                                                   | Autor                                                            |                                                   |              |                     | <                    |
|          |                                                                   | Autor<br>Leticia Dresch                                          |                                                   |              |                     | <                    |
|          |                                                                   | Autor<br>Leticia Dresch<br>Escolha a licença<br>Licença não esp  | <b>O</b><br>ecificada                             |              |                     | ×                    |
|          |                                                                   | Aistor<br>Leticia Dresch<br>Escolha a licença<br>Licença não esp | 0<br>ecficada<br>Envar                            | este arquivo |                     | <ul> <li></li> </ul> |
|          |                                                                   | Autor<br>Leticia Dresch<br>Escolha a licença<br>Licença não esp  | ectrcada<br>Ennar                                 | este arquivo |                     | <                    |
|          |                                                                   | Autor<br>Leticia Dresch<br>Escolha a licença<br>Licença não esp  | ecificada<br>Envior                               | este arquive |                     | <                    |
|          |                                                                   | Autor<br>Leticia Dretch<br>Escolha a licença<br>Licença não esp  | ecificada<br>Emoar                                | este arquivo |                     | ~                    |
|          |                                                                   | Autor<br>Leticia Dretch<br>Escolha a licença<br>Licença não esp  | eoficada<br>Enver                                 | este arquivo |                     |                      |
| Es       | scolher                                                           | Autor<br>Leticia Dresch<br>Escolha a licença<br>Licença não esp  | ectrate<br>ectrate                                | este propino |                     |                      |
| Es       | scolher                                                           | Autor<br>Leticia Dresch<br>Escolha a licença<br>Licença não esp  | ectratu<br>Enver<br>Ição                          |              |                     |                      |
| Es       | scolher                                                           | Autor<br>Letica Dresch<br>Escotha a licença<br>Licença não esp   | ecificada<br>ecificada<br>error<br>error<br>loção | este arquivo |                     |                      |
| Es       | scolher<br>Câmera                                                 | Autor<br>Letica Dresch<br>Escolha a licença<br>Licença não esp   | ecificada<br>Enver<br>Ição<br>Câmera              | este arquivo | Arquivos            |                      |

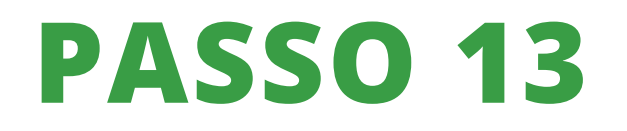

Encontre o arquivo em PDF que você deseja enviar.

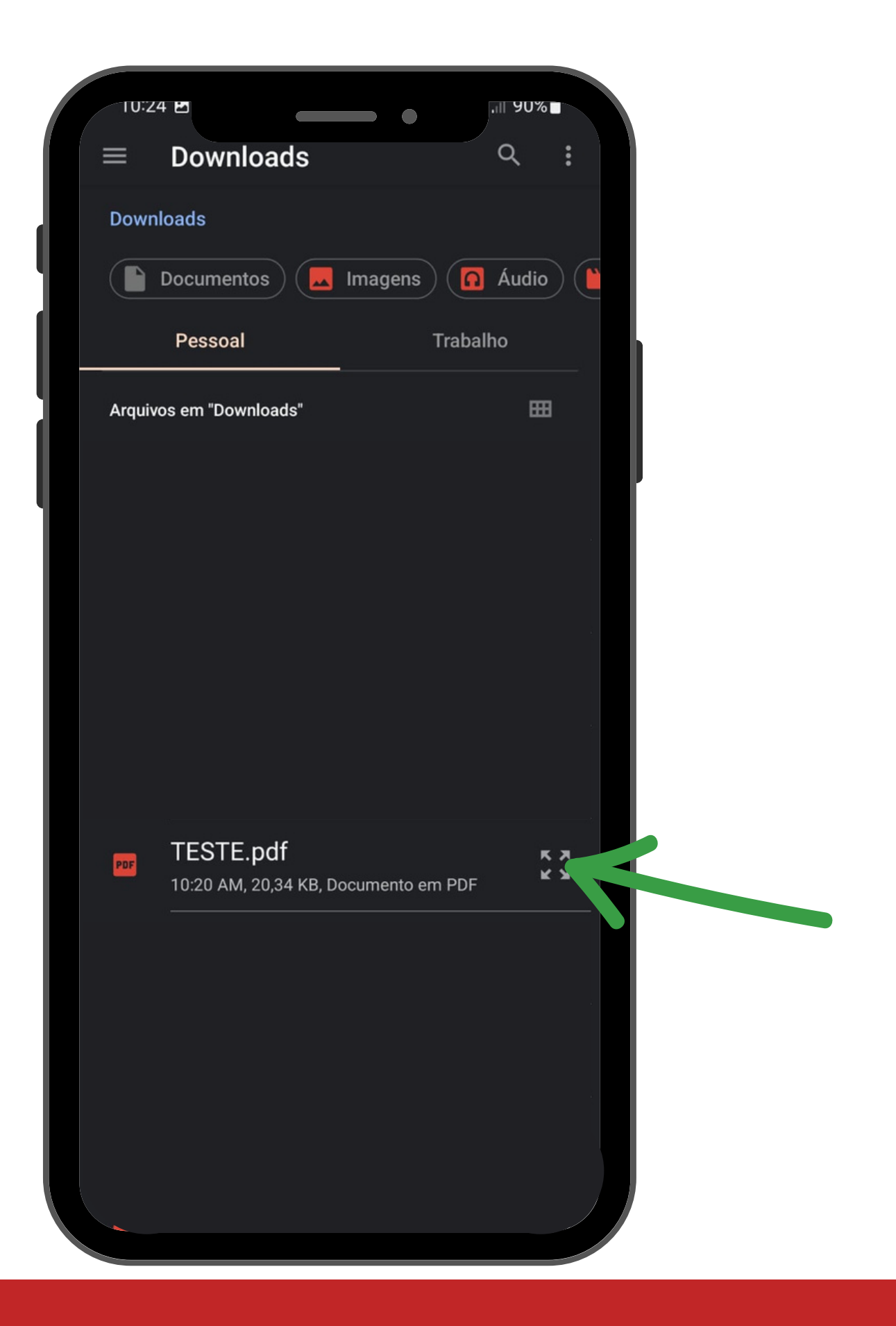

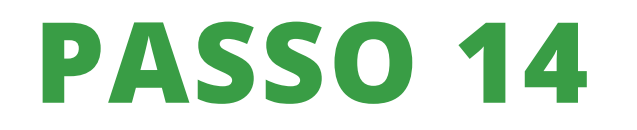

Clique em adicionar documento.

| π     |                                                                                | I Con-Amb-I: Conc                                           |                         |   |
|-------|--------------------------------------------------------------------------------|-------------------------------------------------------------|-------------------------|---|
| ×     | moodle                                                                         | e.feliz.ifrs.edu.br                                         | <b>«</b> Д              |   |
|       |                                                                                | q 🌲 🗭                                                       | Leticia Dresch 👫 •      |   |
|       | INSTITUTO<br>RIO GRANDE<br>Campus Feliz                                        | rederal 2022   Controle Ambiental I                         |                         |   |
|       | Meus cursos Editar envio                                                       | > 2022   Con-Amb-l -> Limites de lançamentos de emissões -> | Conceitos meio ambiente |   |
|       | Conceitos n<br>Aberto: segunda, 7 a<br>Vencimento: segund<br>Marcar como feito | neio ambiente<br>go 2023, 00:00<br>, 14 ago 2023, 00:00     |                         |   |
|       | TESTE TESTE TESTE                                                              |                                                             |                         |   |
| Sele  | Envios de arqui                                                                | vo Tamanho máximo para arquivos: 50Mb, núme                 | ro máximo de anexos: 25 | Ľ |
|       | núms recentes                                                                  |                                                             |                         |   |
| AL F  | vlar um arquivo                                                                |                                                             |                         |   |
| 11 A/ | quivos privados<br>kimedia                                                     | Anexo                                                       |                         |   |
|       |                                                                                | Escolher arquivo                                            |                         |   |
|       |                                                                                | TESTE WORD                                                  |                         |   |
|       |                                                                                | Autor                                                       |                         | < |
|       |                                                                                | Leticia Dresch                                              |                         |   |
|       |                                                                                | Escolha a licença 👩                                         |                         |   |
|       |                                                                                | Licença não especificada                                    |                         |   |
|       |                                                                                | Émviar este arquivo                                         |                         |   |
|       |                                                                                |                                                             |                         |   |
|       |                                                                                |                                                             | ·                       |   |
|       |                                                                                |                                                             |                         |   |
|       |                                                                                |                                                             |                         |   |
|       |                                                                                |                                                             |                         |   |
|       |                                                                                |                                                             |                         |   |
|       |                                                                                |                                                             |                         |   |
|       |                                                                                |                                                             |                         |   |
|       |                                                                                |                                                             |                         |   |
|       |                                                                                |                                                             |                         |   |
|       |                                                                                |                                                             |                         |   |
|       |                                                                                |                                                             |                         |   |
|       |                                                                                |                                                             |                         |   |

## **PASSO 15**

Clique em "SALVAR MUDANÇAS". Pronto, sua tarefa foi enviada.

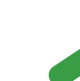

| INSTITUTO FA<br>RIO GRANDE DO Su-<br>Campus Feliz                           |                                                                              |   |
|-----------------------------------------------------------------------------|------------------------------------------------------------------------------|---|
| _                                                                           |                                                                              |   |
| <ul> <li>Meus cursos &gt; 202</li> <li>Editar envio</li> </ul>              | 2   Con-Amb-l > Limites de lançamentos de emissões > Conceitos meio ambiente |   |
|                                                                             |                                                                              |   |
| Conceitos meio                                                              | o ambiente                                                                   |   |
| Aberto: segunda, 7 ago 20<br>Vencimento: segunda, 14 a<br>Marcar como feito | 123, 00:00<br>ago 2023, 00:00                                                |   |
| TESTE TESTE TESTE                                                           |                                                                              |   |
| Envios de arquivo                                                           | Tamanho máximo para arquivos: 50Mb, número máximo de anexos: 25              |   |
|                                                                             | Argunos     Nome = Última atualização = Tamanho = Tipo =                     |   |
|                                                                             | TESTE WORD 7/08/2023 10:25 6Kb Arquivo                                       |   |
|                                                                             |                                                                              |   |
|                                                                             |                                                                              |   |
|                                                                             | Salvar mudanças Cancelar                                                     |   |
| -                                                                           | RIOR PRÓXIMA ATIVIDADE                                                       |   |
|                                                                             | ******                                                                       |   |
|                                                                             | Seguir para 🕈                                                                |   |
|                                                                             |                                                                              |   |
|                                                                             |                                                                              |   |
|                                                                             |                                                                              |   |
|                                                                             |                                                                              |   |
|                                                                             |                                                                              |   |
|                                                                             |                                                                              |   |
|                                                                             |                                                                              |   |
|                                                                             |                                                                              |   |
|                                                                             |                                                                              |   |
|                                                                             |                                                                              |   |
|                                                                             |                                                                              |   |
|                                                                             |                                                                              |   |
|                                                                             |                                                                              |   |
|                                                                             |                                                                              |   |
|                                                                             |                                                                              |   |
|                                                                             |                                                                              |   |
| -finir a demonstracão ness                                                  | Chier o anticativo nara dispositivos                                         | - |
|                                                                             |                                                                              | / |

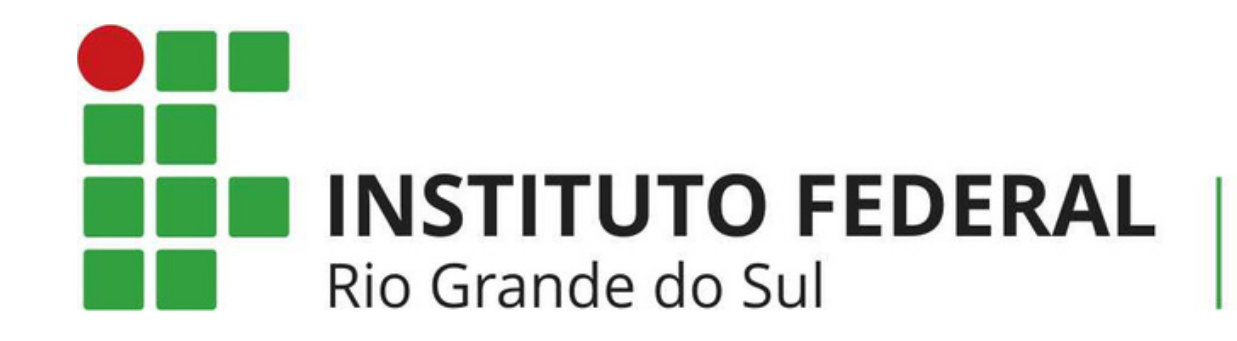

## NEAD@FELIZ.IFRS.EDU.BR

Em caso de dúvidas, entre em contato

Campus Feliz